IMPERIAL COUNTY BEHAVIORAL HEALTH SERVICES

## **Email Encryption (MS 365)**

**Purpose:** Provide staff guidance on sending encrypted emails using the new MS 365 Outlook.

Step 1: Open Outlook and click on "New Email".

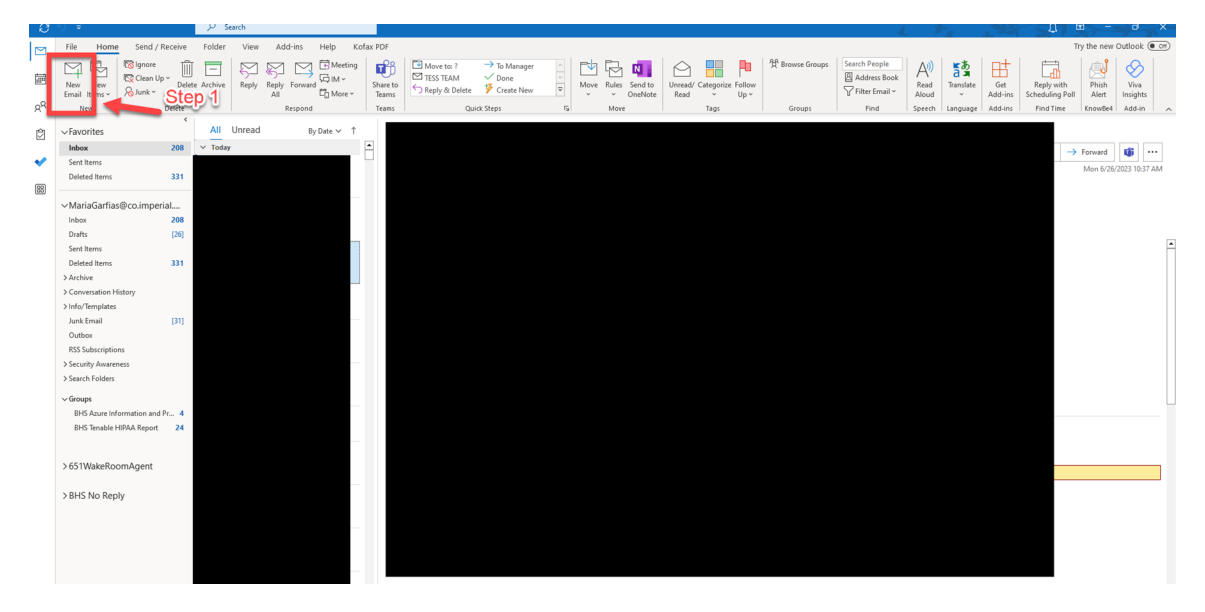

**Step 2:** Click on "Options" on the top tool bar tabs.

| ୍ 🖪 ୍              | 0 (2 ↑ ↓ =                | Untitled - Message (HTML)                                                                                                    | ♀ Search | L + 2 |   |
|--------------------|---------------------------|----------------------------------------------------------------------------------------------------|----------|-------|---|
| File               | Message Inse              | t Options Format Text Review Help Kotax PDF                                                                                  |          |       |   |
| A                  | Colors v                  | 🔄 🗮 👌 🖧 🗆 Request a Delivery Receipt 🛛 🖄 😞 🖉                                                                                 |          |       |   |
| Ste                | D12 Color~                | Bcc From Enzypt Usc Voting<br>→ Denzy Control Request a Read Receipt Save Scrit Delay Direct<br>Item To~ Delivery Replies To |          |       |   |
|                    | Trewes                    | Show Field: Encrypt Tracking S More Options Fa                                                                               |          |       | ^ |
|                    | To                        | Step 3                                                                                                    |          |       |   |
| Send               | Ce                        |                                                                                                    |          |       |   |
|                    | Bcc                       |                                                                                                    |          |       |   |
|                    | Subject                   |                                                                                                    |          |       |   |
|                    |                           |                                                                                                    |          |       |   |
| 141                | . Carlora                 |                                                                                                    |          |       |   |
| Informe            | a Glar Tias,              | Offico Suporvisor                                                                                                    |          |       |   |
| 202 N.             | 8th Streot 3rd Flo        | or                                                                                                    |          |       |   |
| El Cent<br>(442)?8 | 10, C.A. 92243<br>5-1.638 |                                                                                                    |          |       |   |
|                    | Ċ.                        |                                                                                                    |          |       |   |
|                    | <b>S</b>                  |                                                                                                    |          |       |   |
| Behavior           | al Health Services        |                                                                                                    |          |       |   |
|                    |                           |                                                                                                    |          |       |   |

**Step 3:** Click on "Encrypt". Select encryption type.

**Encrypt-Only:** Recipients cannot remove encryption but are able to forward to others and print email.

| ଅ୨୯↑↓ -                                                                                                    |             | Untitled - Message (HTML)                                                                                                    | , Р s |  |  |  |
|----------------------------------------------------------------------------------------------------|-------------|----------------------------------------------------------------------------------------------------|-------|--|--|--|
| File Message Insert                                                                                                    | Options     | Format Text Review Help Kofax PDF                                                                                                    |       |  |  |  |
| Image: Colors - Colors - Colors - Colors - Colors - Colors - Color - Colors - Color - Color - | Bcc From    | Image: Construction of the second second |       |  |  |  |
| Themes                                                                                                    | Show Fields | Encrypt Tracking IS More Options IS                                                                                                    |       |  |  |  |
| (i) Encrypt-Only - This message is encrypted. Recipients can't remove encryption.<br>Permission granted by: MariaGarfias@co.imperial.ca.us                                                                                                    |             |                                                                                                    |       |  |  |  |

**Do Not Forward:** Recipients are not allowed to remove encryption, forward, copy content or print email.

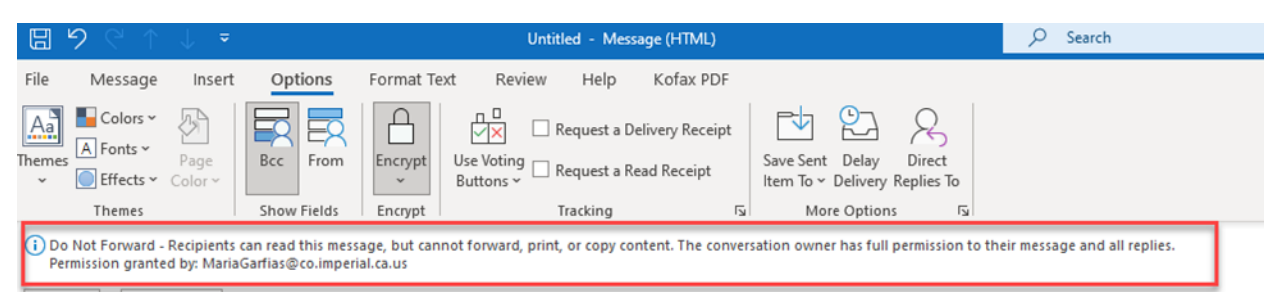

## Confidential \ All Employees: Recipients have ability to remove encryption.

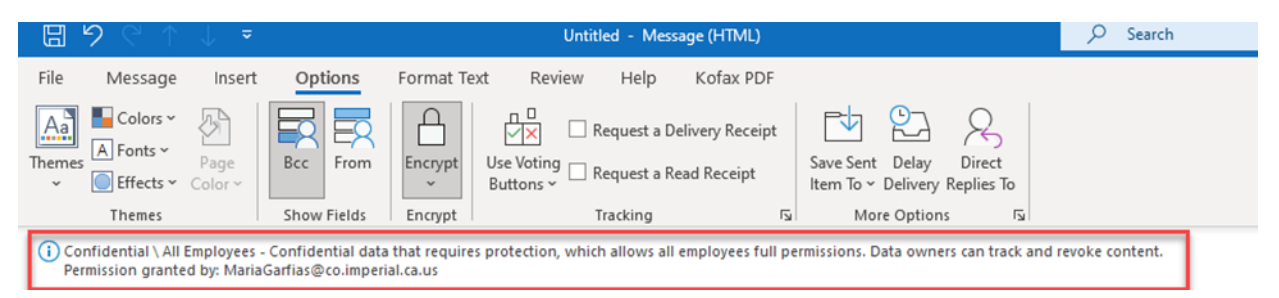

**Step 4:** Selected desired staff you would like to send email to. Please confirm you are checking spelling and confirming it is the correct staff by going onto the Global Address List. Select "To" to see the full address list.

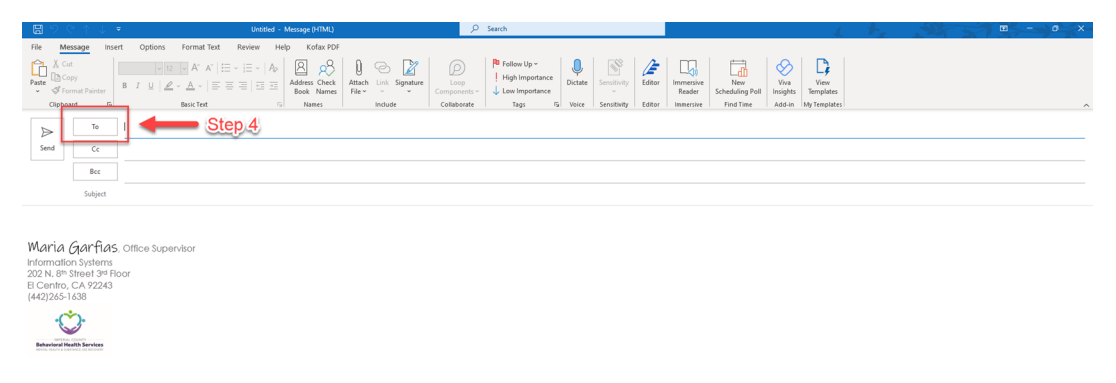

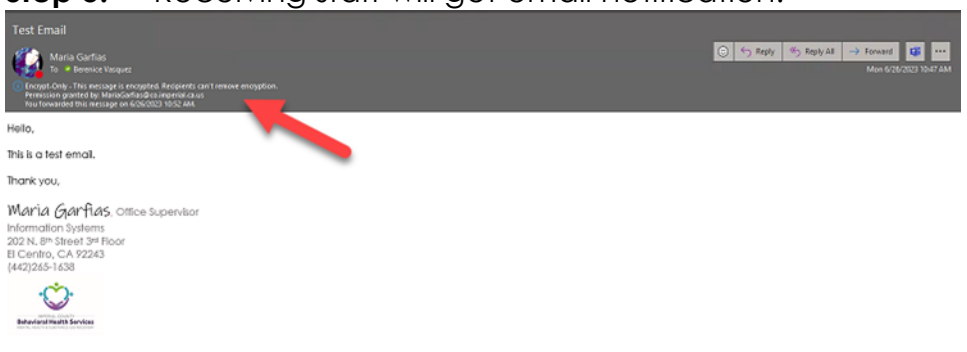

Step 5: Receiving staff will get email notification.

\*\*\*For staff sending Encrypted emails to outside providers, the steps will remain the same. However, the recipients will have to take additional steps to be able to open emails. \*\*\*

Step 1: Encrypted email notification will appear as this:

| 3:28 ⊀                                                             |                                                                          | at LITE                  |  |  |  |
|--------------------------------------------------------------------|--------------------------------------------------------------------------|--------------------------|--|--|--|
| < Inbox                                                            | 2 Messages                                                               | <b>^</b> ~               |  |  |  |
| Found in Inbo                                                      | x                                                                        | •                        |  |  |  |
| NR Nancy Del Real 2/3/22<br>To: Maria Cc: Maria >                  |                                                                          |                          |  |  |  |
| RE: ENCR                                                           | YPT test                                                                 |                          |  |  |  |
| Nancy Del Rea                                                      | I (NancyDelReal@co.imperial.ca.us)<br>protected message.                 | has sent you a           |  |  |  |
| Learn abo                                                          | Read the message<br>ut messages projected by Office 36<br>Encription.    | 5 Message                |  |  |  |
| Privacy Statement<br>Email encryption pow<br>Microsoft Corporation | ered by Office 365. Lo. s.Mare<br>, One Microsoft Way, R Imond, WA 98052 |                          |  |  |  |
| Click here                                                         |                                                                          |                          |  |  |  |
| See More                                                           |                                                                          | $\langle \gamma \rangle$ |  |  |  |

Step 2: Once the select, "Read the Message", they will be taken to their web browser and will have to click on "Sign in with a One-time passcode".

| 3:28 √<br>■ Mail | at l tre 🗈                                                  |
|------------------|-------------------------------------------------------------|
| ٨A               | ● outlook.office365.com C                                   |
| Encrypted        | Message                                                     |
|                  |                                                             |
|                  |                                                             |
| MariaGa          | rfias@co.imperial.ca.us has sent you a<br>protected message |
|                  | â                                                           |
|                  | Sign in to view the message                                 |
|                  |                                                             |
| s                | ign in with a work or school account                        |
|                  | Sign in with a One-time passcode                            |
|                  | Need Heles                                                  |
|                  | Privacy St.                                                 |

Step 3: They will then receive a code which will need to be entered back on the page they left on their browser and click on "Continue". Once information is entered, they will be able to view encrypted email.

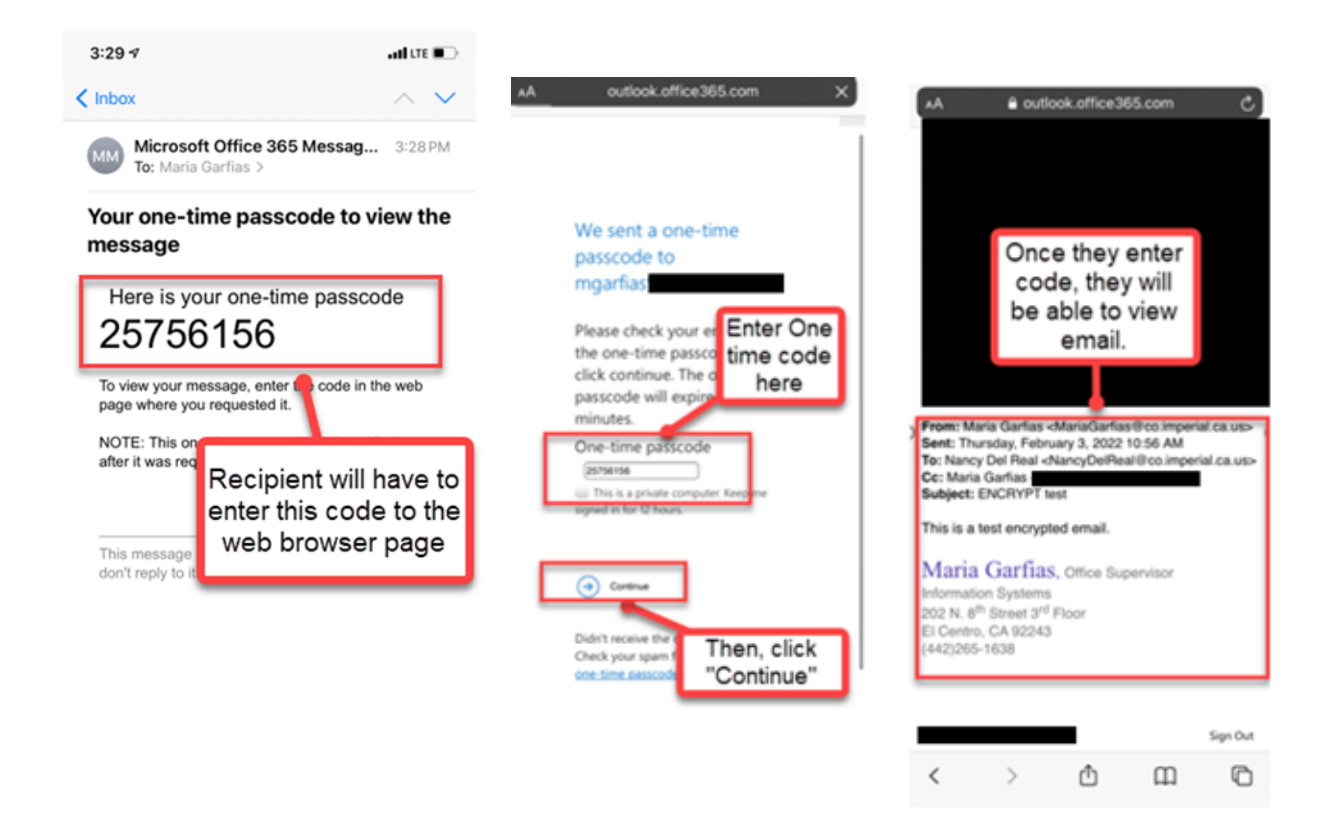